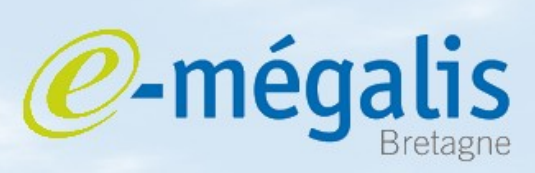

simplifie l'administration électronique

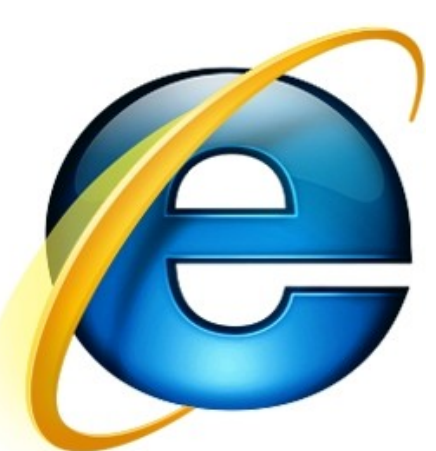

## Vérifier la validité d'un certificat

Mars 2011 - Vérifier la validité d'un certificat

## Vérifier la validité du certificat

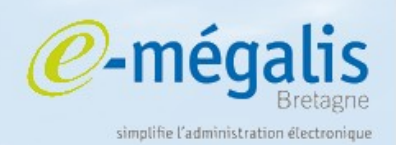

## Internet Explorer : La validité d'un certificat peut se faire via le navigateur.

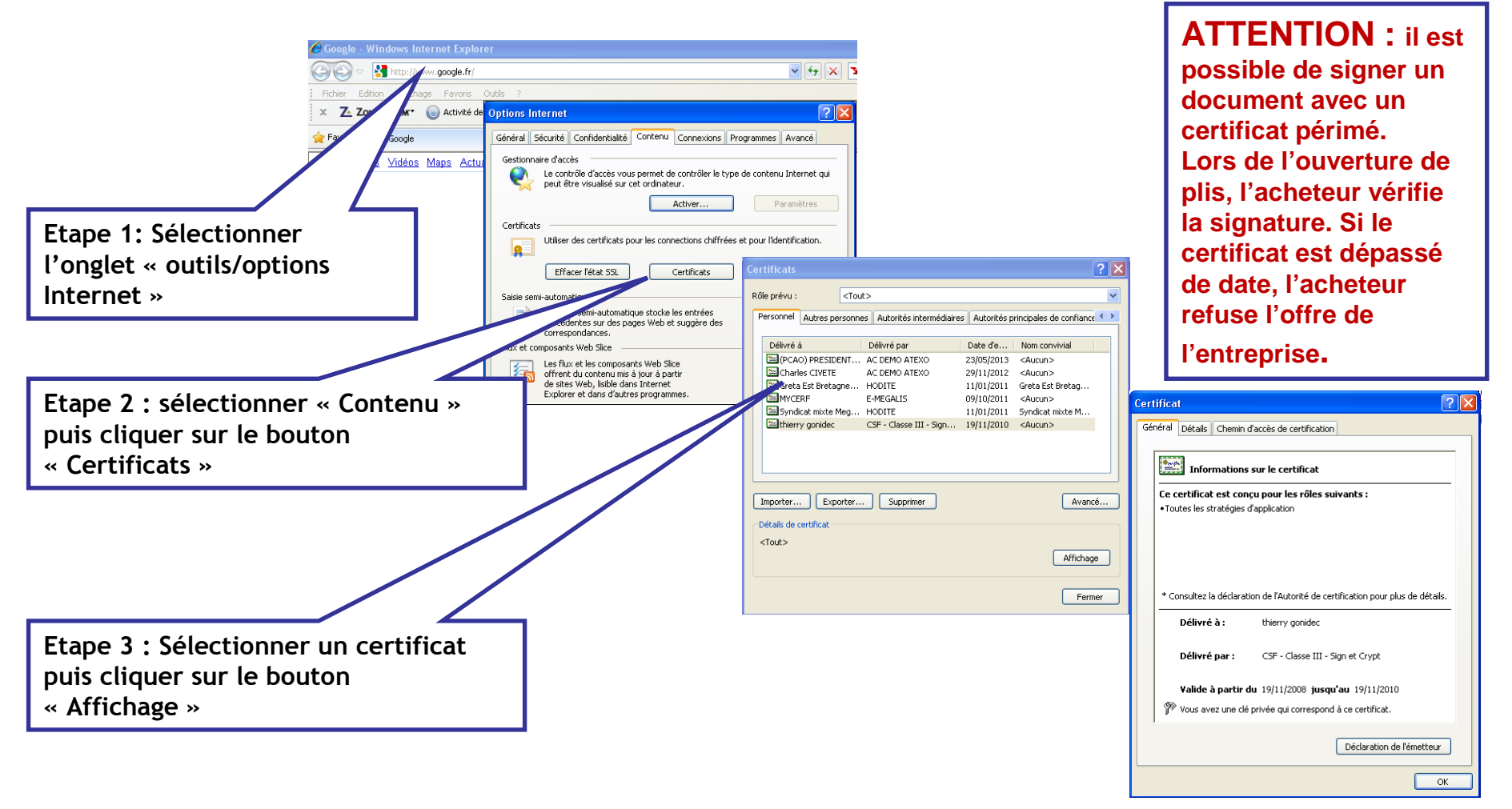